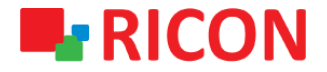

# S9922M-LTE ROUTER KONFİGÜRASYON YÜKLEME/DIŞA AKTARMA

Spintek iletisim A.S.(HQ) Ahi Evran Cad. No:1, Polaris Plaza Kat:6/32 Maslak / İstanbul / Türkiye Phone: (+90) 212 346 26 00

Ricon Mobile Inc.(HQ) 460 Brant Street Unit 300 Burlington, Ras Al Khaimah U.A.E. Ontario Canada +1 (905) 336 24 50

Ricon Mobile Inc. FZE Phone: (+97) 172 041 010 (U.A.E) Bantian Streets, Longgang District

Ricon Mobile Inc. Ltd. F5-Building 3, FengMenAo Industrial Park, Shenzhen 518129, China

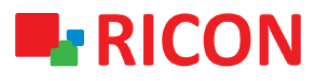

## S9922M SERİSİ LTE ROUTER MODELLERİ - KONFİGÜRASYON YÜKLEME/KAYDETME

#### BAŞLAMADAN ÖNCE:

- Cihaz kullanıcı bilgileri: IP: http://192.168.8.1
- Kullanıcı adı : admin Parola : admin

### 1) S9922M LTE KONFİGÜRASYON YÜKLEME

Elinizde var olan bir S9922M serisi LTE router konfigurasyonunu cihaza aktarmak için yapılması gerekenler aşağıdaki gibidir:

**NOT:** Cihaza import edilecek konfigurasyon dosya uzantısı "cli" olmalıdır.

- 1. System>Files sekmesinden aşağıdaki sayfayı açın.
- 2. Backup setting Import kısmından yüklenecek konfigurasyoun dosyasını seçin
- 3. Reboot'a tıklayın.

| RI                     | CON a                 | onnecting                                                                                                    | Machine            | Contro       | l Panel          |           |     | Build time: 180116-145703<br>Time: Tue Jan 16 15:45:50 2018                                                                                                    |  |  |  |
|------------------------|-----------------------|----------------------------------------------------------------------------------------------------|--------------------|--------------|------------------|-----------|-----|----------------------------------------------------------------------------------------------------|--|--|--|
| Network                | Applications          | VPN                                                                                                    | Forward            | Security     | System           | Status    |     |                                                                                                    |  |  |  |
| Local Log              | Remote Log            | Clock                                                                                                    | Account            | Network Test | Files            |           |     |                                                                                                    |  |  |  |
|                        |                       |                                                                                                    |                    |              |                  |           |     | Help                                                                                                    |  |  |  |
| Firmwa<br>Ch<br>Backup | re Setting<br>DOSE YC | Dosya<br>Dur Co<br>Dosya                                                                                                    | seç Dosya<br>Onfig | file(xx      | Upgrad<br>X.CII) | e 📄 Reset | Key | Note:<br>Select the firmware file (.trx) used to<br>upgrade, then click the 'Upgrade'<br>button.<br>Warning: This upgrading may take a<br>few minutes, please do not allow<br>device to lose power.<br>The capacity of system for upgrading<br>is limited to 1M.<br>Make sure your size of upload<br>firmware file less than 10M. |  |  |  |
| Factory                | setting               | Save                                                                                                    | Load               |              |                  |           |     | Backup Settings:                                                                                                    |  |  |  |
| Patch C                | peration<br>Patch Nar | You may backup your current<br>configuration in case you need to<br>reset the router back to its factory<br>default settings.<br>If you add a key export configuration<br>will be encrypted, please ensure that<br>the imported key is correct. |                    |              |                  |           |     |                                                                                                    |  |  |  |

Cihaz yeniden başladıktan sonra istediğiniz konfigürasyon dosyasını cihaza yüklemiş olacaksınız.

## S9922M SERİSİ LTE ROUTER MODELLERİ - KONFİGÜRASYON YÜKLEME/KAYDETME

## 2) S9922M LTE KONFİGÜRASYONU DIŞA AKTARIM

- 1. System>Files sekmesinden aşağıdaki sayfayı açın.
- 2. Backup setting Export'a tıklayarak cihazın içerisinde bulunan konfigurasyonu dışa aktarabilirsiniz.

| RI                        | CON a                                   | nnecting Machine                                                                                                    | Contro                                                  | ol Panel                |                  |                     | Build time: 180116-145703<br>Time: Tue Jan 16 15:45:50 2018                                                                                                    |  |  |  |
|---------------------------|-----------------------------------------|----------------------------------------------------------------------------------------------------|---------------------------------------------------------|-------------------------|------------------|---------------------|----------------------------------------------------------------------------------------------------|--|--|--|
| Network                   | Applications                            | VPN Forwar                                                                                                    | d Security                                              | System                  | Status           |                     |                                                                                                    |  |  |  |
| Local Log                 | Remote Log                              | Clock Account                                                                                                    | Network Test                                            | Files                   |                  |                     |                                                                                                    |  |  |  |
|                           |                                         |                                                                                                    |                                                         |                         |                  |                     | Help                                                                                                    |  |  |  |
| Firmwa<br>selec<br>Backup | re Setting<br><b>t where</b><br>setting | Dosya Seç Do<br>YOU Wa<br>Dosya Seç Do                                                                                                    | sya seçilmedi<br><b>nt to d</b><br>s <b>i</b> seçilmedi | Upgra<br>OWNI<br>Import | se Rese<br>Dad t | t<br>he file<br>κεγ | Note:<br>Select the firmware file (.trx) used to<br>upgrade, then click the 'Upgrade'<br>button.<br>Warning: This upgrading may take a<br>few minutes, please do not allow<br>device to lose power.<br>The capacity of system for upgrading<br>is limited to 1M.<br>Make sure your size of upload<br>firmware file less than 10M. |  |  |  |
| Factory                   | setting                                 | Save Load                                                                                                    |                                                         |                         |                  |                     | Backup Settings:                                                                                                    |  |  |  |
| Patch                     | peration<br>Patch Nan                   | You may backup your current<br>configuration in case you need to<br>reset the router back to its factory<br>default settings.<br>If you add a key export configuration<br>will be encrypted, please ensure that<br>the imported key is correct. |                                                         |                         |                  |                     |                                                                                                    |  |  |  |
|                           |                                         |                                                                                                    |                                                         |                         |                  |                     |                                                                                                    |  |  |  |

Kısa süreli bir beklemeden sonra konfigürasyon dosyanızı "bin" uzantılı olarak bilgisayarınıza indirmiş olacaksınız.